## UNT BRIDGE

## How to Publish Your Course in UNT Bridge:

**1.** Complete a webform to have you eLearning or Live Training course published in UNT Bridge

2. The webform can be located at https://training.unt.edu/proposed-course

**3.** Please see the below table for the information you will need to complete the form:

|                                                                                 | Live Training                    | eLearning                        |
|---------------------------------------------------------------------------------|----------------------------------|----------------------------------|
| Course Title                                                                    | $\mathbf{\overline{\checkmark}}$ |                                  |
| Course Description                                                              | $\mathbf{\overline{\checkmark}}$ |                                  |
| Is this a single course, a single course offered multiple<br>times, or a series |                                  |                                  |
| Maximum class size                                                              | $\mathbf{\overline{\checkmark}}$ |                                  |
| Do you have Author rights in UNT Bridge?                                        |                                  |                                  |
| Length of course                                                                | $\mathbf{\overline{\checkmark}}$ |                                  |
| Date(s) and time(s) of class(es)                                                | $\mathbf{\overline{\checkmark}}$ |                                  |
| Location(s) of classes                                                          | $\overline{\checkmark}$          |                                  |
| Is this course required, recommended, or optional?                              | $\overline{\mathbf{V}}$          | $\mathbf{\overline{\mathbf{V}}}$ |
| Name and contact information of instructor(s)                                   | $\mathbf{\overline{\checkmark}}$ |                                  |
| Optional file upload                                                            | $\mathbf{\overline{\checkmark}}$ |                                  |

\*If your course is a SCORM file, email <u>AskTraining@unt.edu</u> for assistance

4. Once the form is submitted, our team will contact you within two business days.

AskTraining@unt.edu http://training.unt.edu

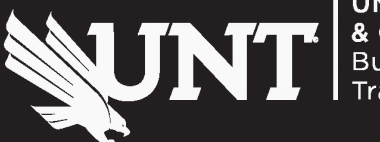